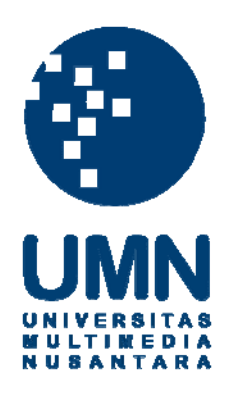

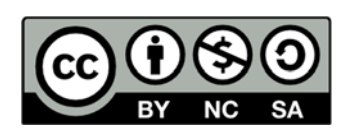

# Hak cipta dan penggunaan kembali:

Lisensi ini mengizinkan setiap orang untuk menggubah, memperbaiki, dan membuat ciptaan turunan bukan untuk kepentingan komersial, selama anda mencantumkan nama penulis dan melisensikan ciptaan turunan dengan syarat yang serupa dengan ciptaan asli.

# **Copyright and reuse:**

This license lets you remix, tweak, and build upon work non-commercially, as long as you credit the origin creator and license it on your new creations under the identical terms.

#### **BAB III**

## METODE DAN PERANCANGAN SISTEM

## 3.1 Metode Penelitian

Metode-metode yang digunakan dalam penelitian ini yaitu sebagai berikut.

a. Telaah literatur.

Telaah literatur dilakukan dengan membaca buku, artikel, majalah, dan hasil penelitian lain yang berhubungan dengan penelitian ini guna mendapat pengertian dasar.

b. Pengumpulan data.

Pengumpulan data dilakukan dengan mengambil nilai derajat brix kemanisan buah pepaya dan semangka menggunakan alat refraktometer, dan mengambil citra menggunakan kamera digital dari empat sisi.

c. Desain sistem.

Desain sistem dilakukan dengan membuat diagram-diagram, seperti *flowchart* dan *entity relationship diagram*, untuk memudahkan pemrograman.

d. Pemrograman sistem.

Pemrograman sistem dilakukan dengan menuliskan kode-kode dalam bahasa

pemrograman C#.

e. *Testing* dan *debug*.

*Testing* dan *debug* dilakukan dengan melakukan percobaan terhadap sistem guna mencari kesalahan-kesalahan yang terjadi saat pemrograman.

f. Implementasi.

Implementasi dilakukan dengan memperbaiki kesalahan yang ada berdasarkan *testing* dan *debug*, serta menjalankan sistem yang telah dibuat.

13

## g. Eksperimen.

Eksperimen dilakukan dengan membandingkan hasil dari sistem yang telah dijalankan ke nilai derajat *brix* yang diperoleh saat pengumpulan data, guna mengetahui tingkat akurasi sistem.

h. Analisis.

Analisis dilakukan dengan menuliskan hasil eksperimen ke dalam laporan.

#### **3.2 Perancangan**

Diagram-diagram yang dibuat dalam proses perancangan sistem yaitu *flowchart* dan *entity relationship diagram*. Selain itu, dibuat juga struktur tabel dan mockup tampilan.

## **3.2.1 Flowchart**

*Flowchart* yang dirancang terbagi menjadi delapan buah, yaitu *flowchart* aplikasi, menambah *training data*, identifikasi kemanisan buah, menampilkan data, memotong foto, memisahkan buah dan *background*, menghitung nilai normalisasi RGB, dan menghitung peluang kemanisan buah dengan *naïve Bayes classifier*.

Gambar 3.1 menggambarkan *flowchart* dari sistem aplikasi yang dibangun pada penelitian ini.

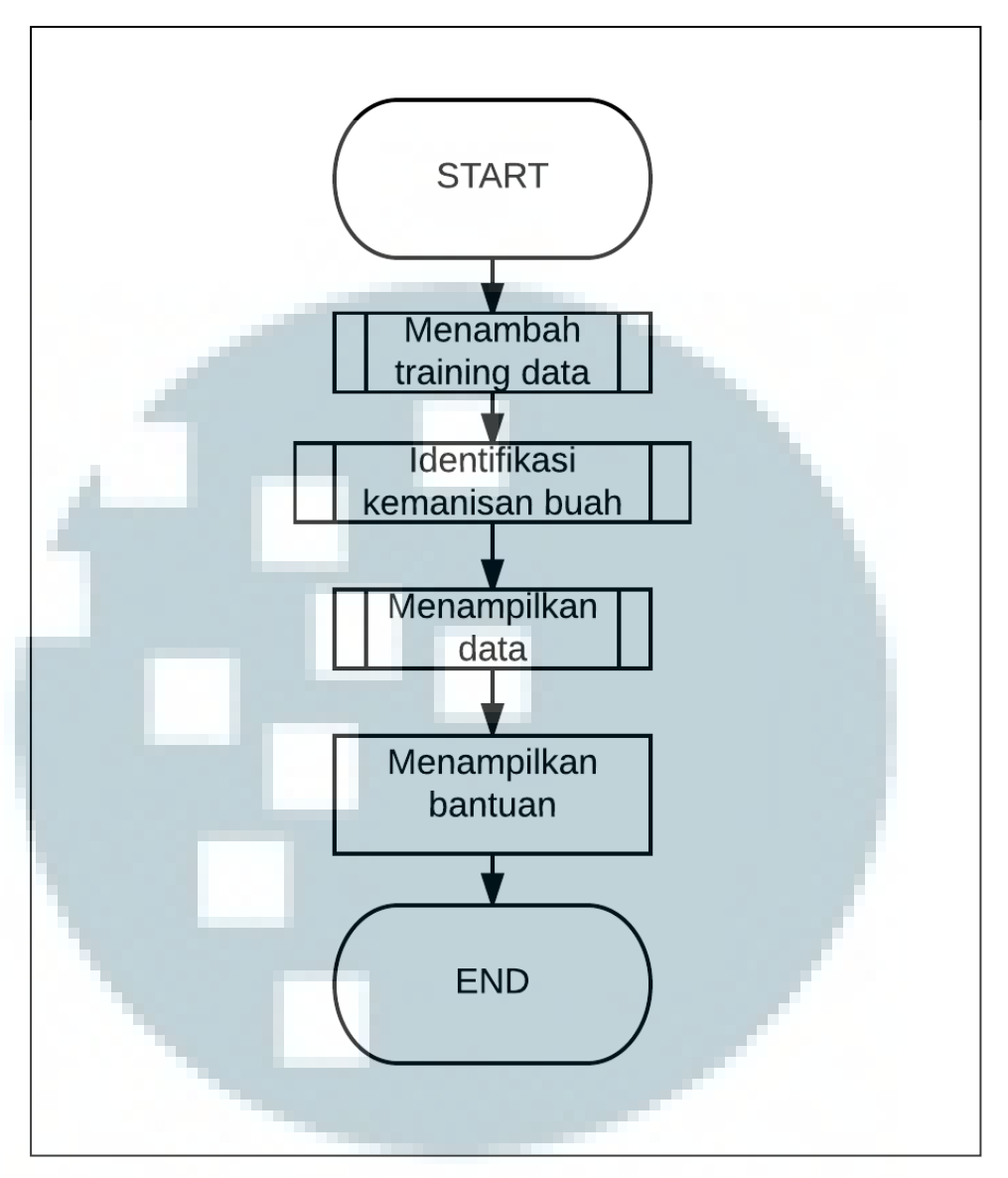

Gambar 3.1 Flowchart aplikasi

Pada *flowchart* penambahan *training data*, dijelaskan aliran proses yang terjadi saat data sebagai *training* ingin ditambah. *Flowchart* ini digambarkan pada Gambar 3.2.

Aliran proses yang terjadi saat kemanisan buah ingin diidentifikasi digambarkan pada Gambar 3.3.

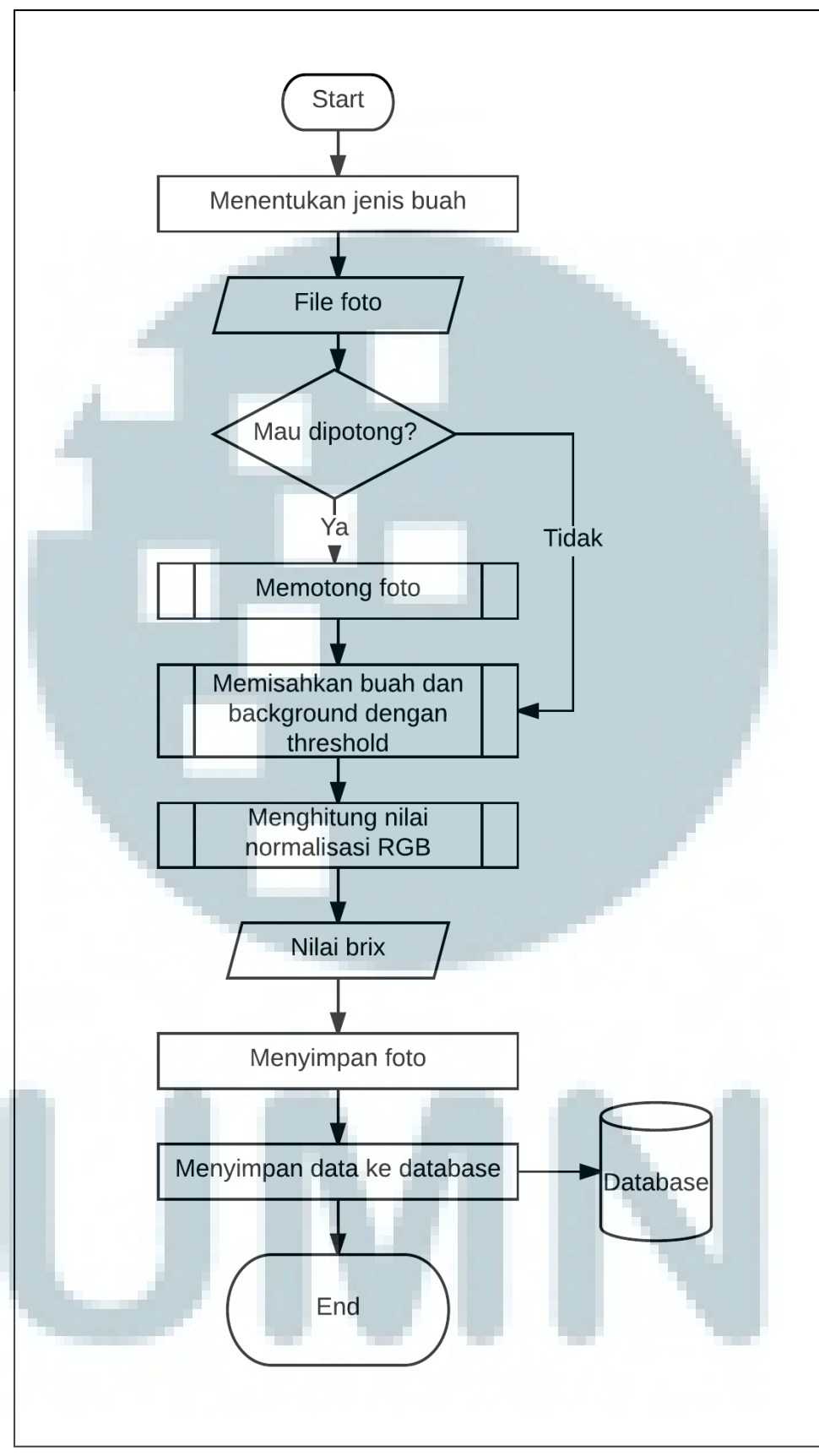

Gambar 3.2 Flowchart penambahan training data

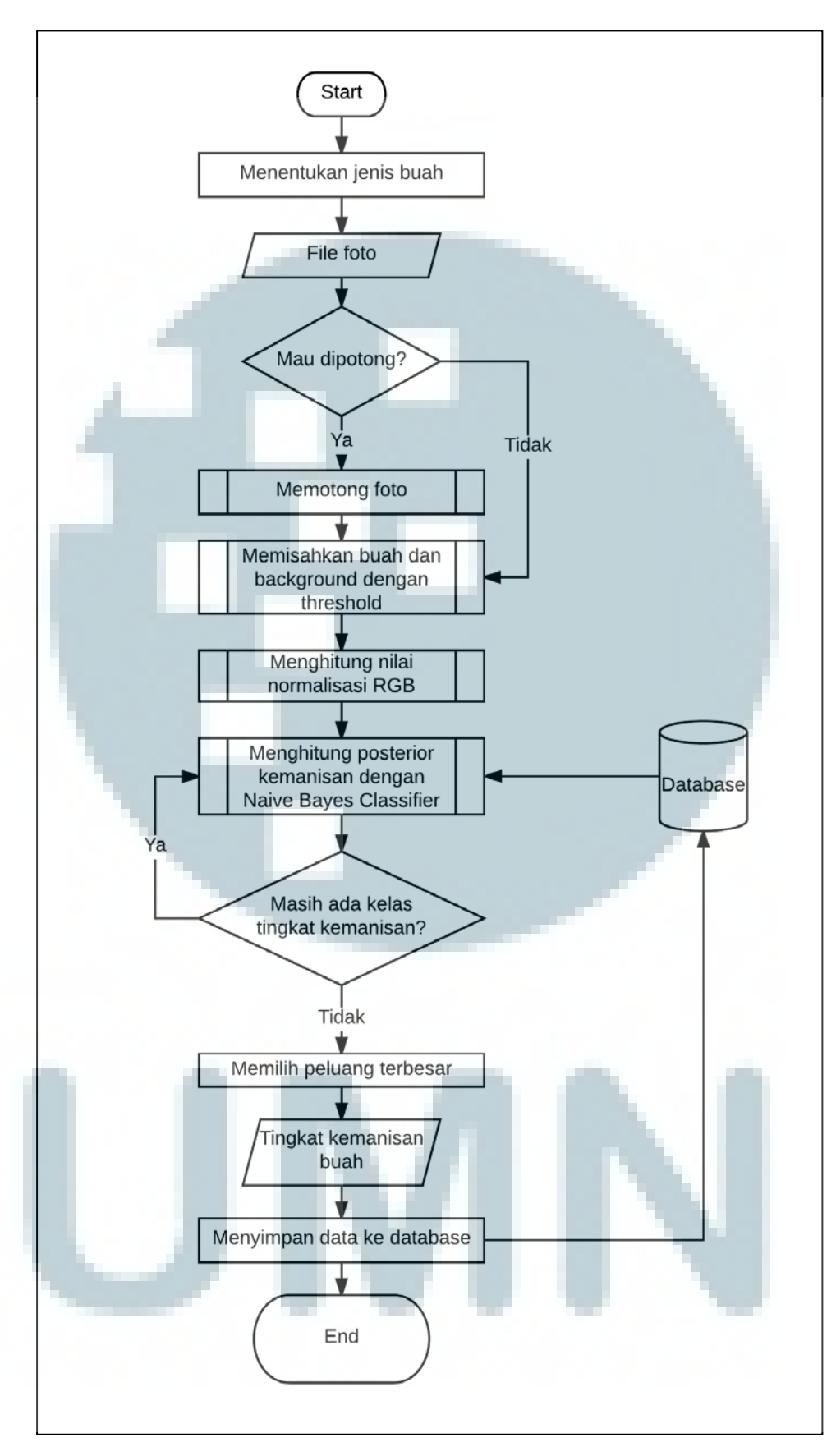

Gambar 3.3 Flowchart identifikasi kemanisan buah

*Training data* dan data buah yang pernah diidentifikasi dari *database* juga dapat ditampilkan pada aplikasi. Gambar aliran prosesnya dapat dilihat pada Gambar 3.4.

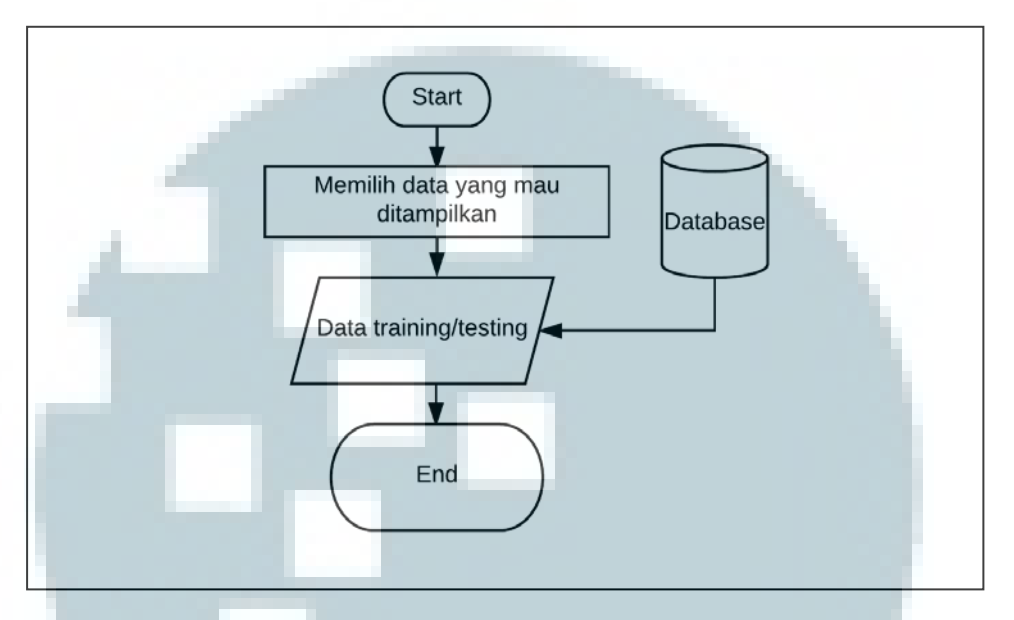

Gambar 3.4 Flowchart menampilkan data

Pengguna diberi pilihan untuk dapat memotong foto melalui program, baik sebagai *training data* atau untuk diidentifikasi tingkat kemanisannya, atau menggunakan aplikasi *Photoshop* yang termasuk dalam *pre-processing*. Ukuran foto setelah dipotong adalah 600 x 600 *pixel*. Aliran proses jika foto dipotong melalui program digambarkan pada Gambar 3.5.

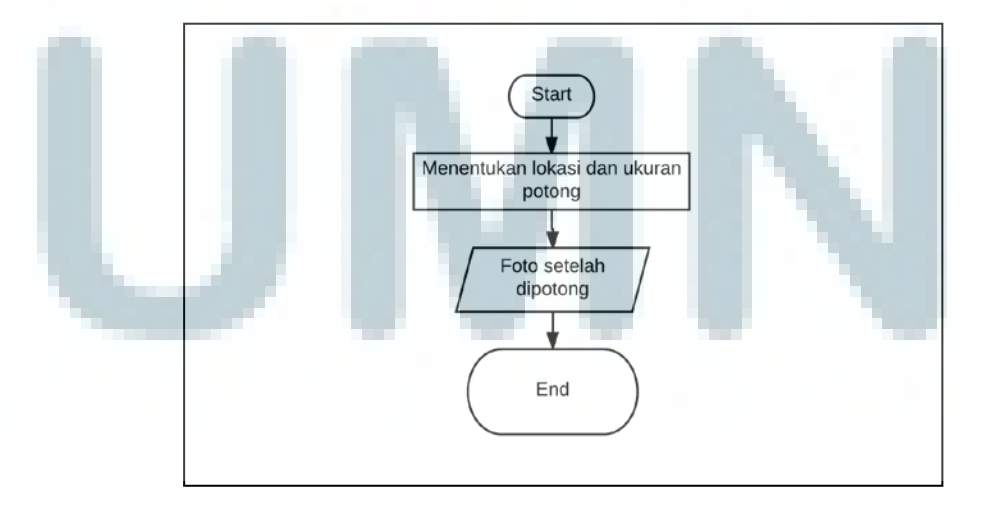

Gambar 3.5 *Flowchart* memotong foto

Setelah foto dimasukkan, langkah selanjutnya adalah memisahkan buah dari *background*. Gambar 3.6 menunjukkan aliran proses tersebut.

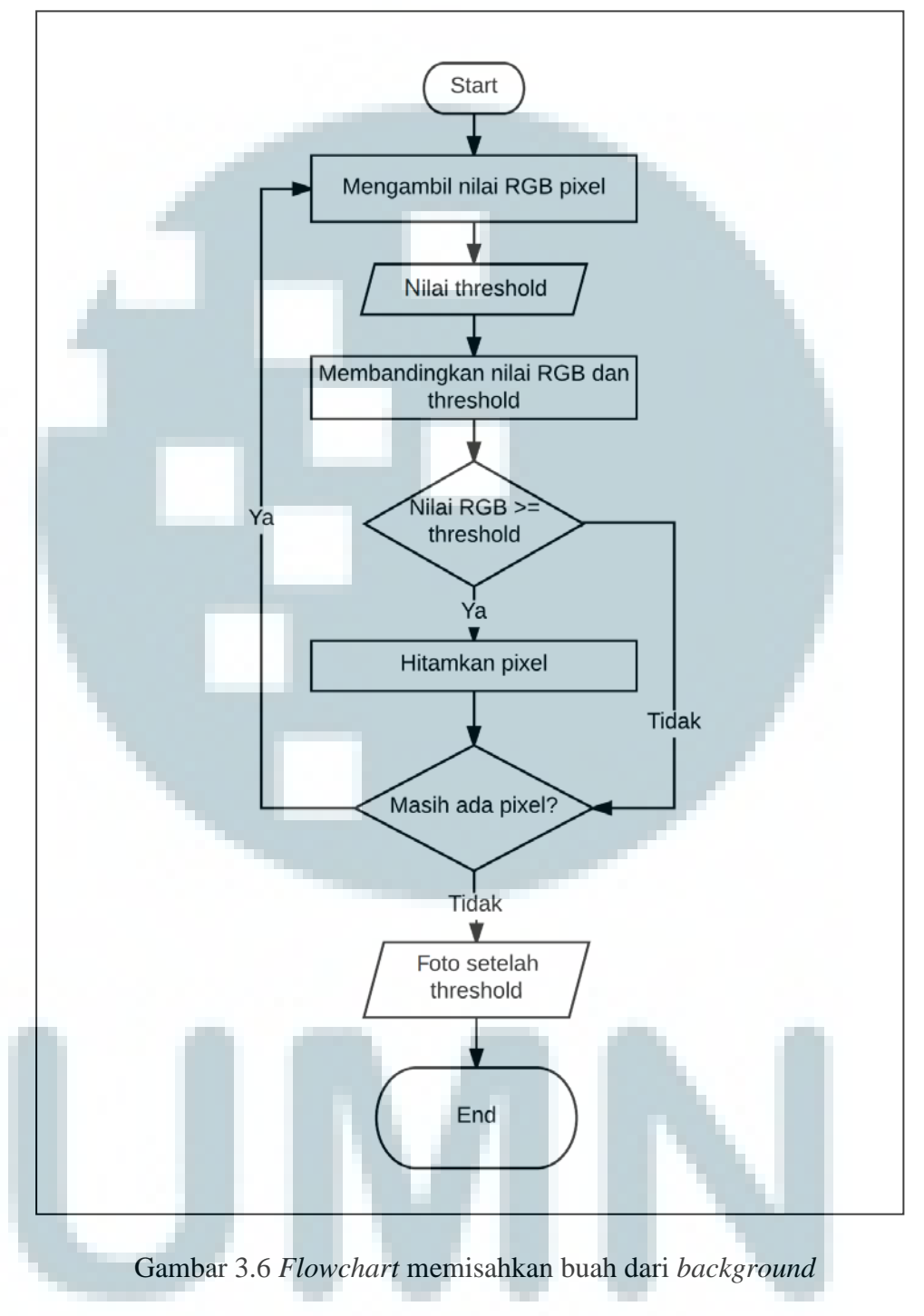

Langkah berikutnya yaitu menghitung nilai normalisasi RGB dari buah. Aliran prosesnya digambarkan pada Gambar 3.7.

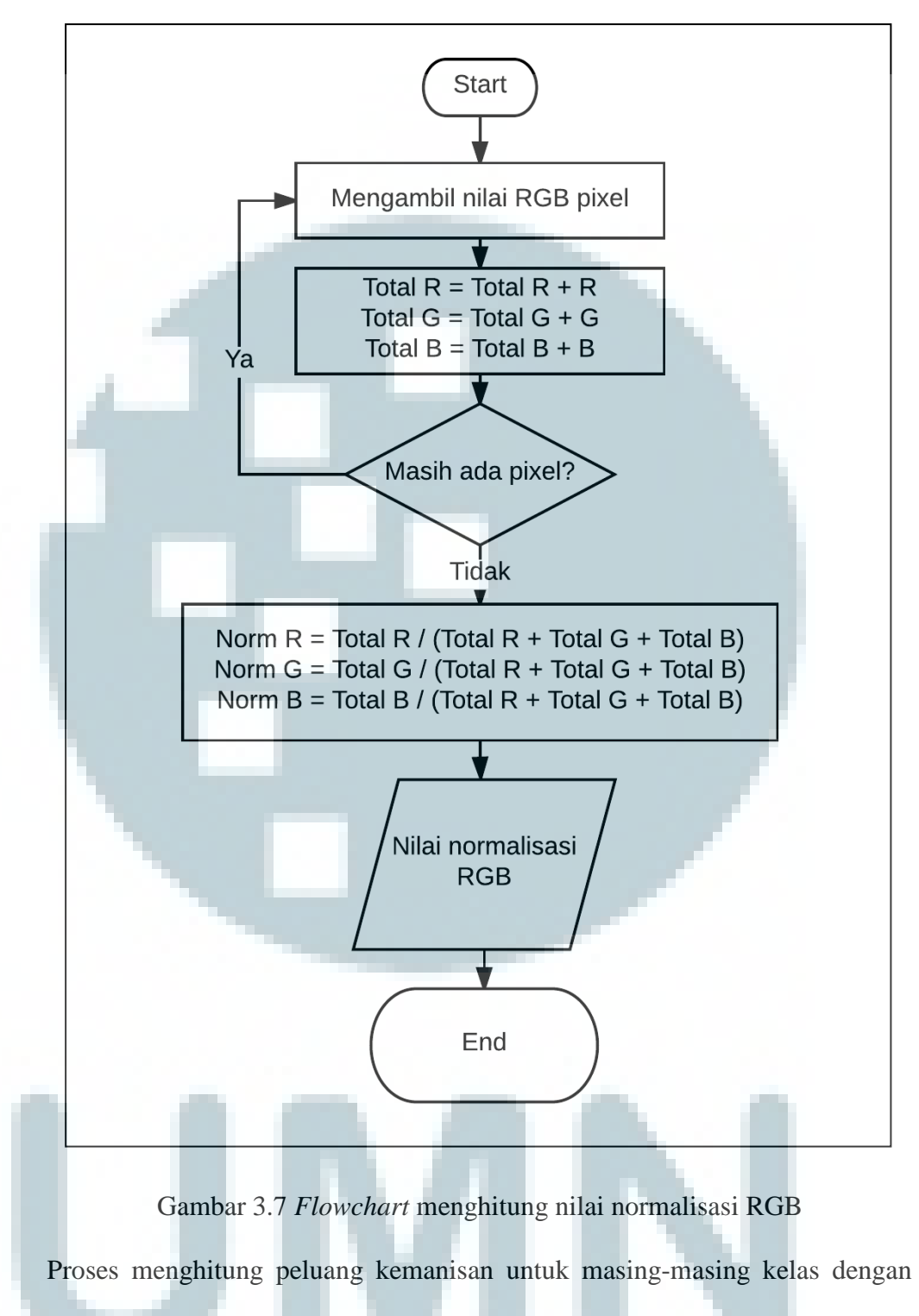

naïve Bayes classifier (NBC) digambarkan pada Gambar 3.8.

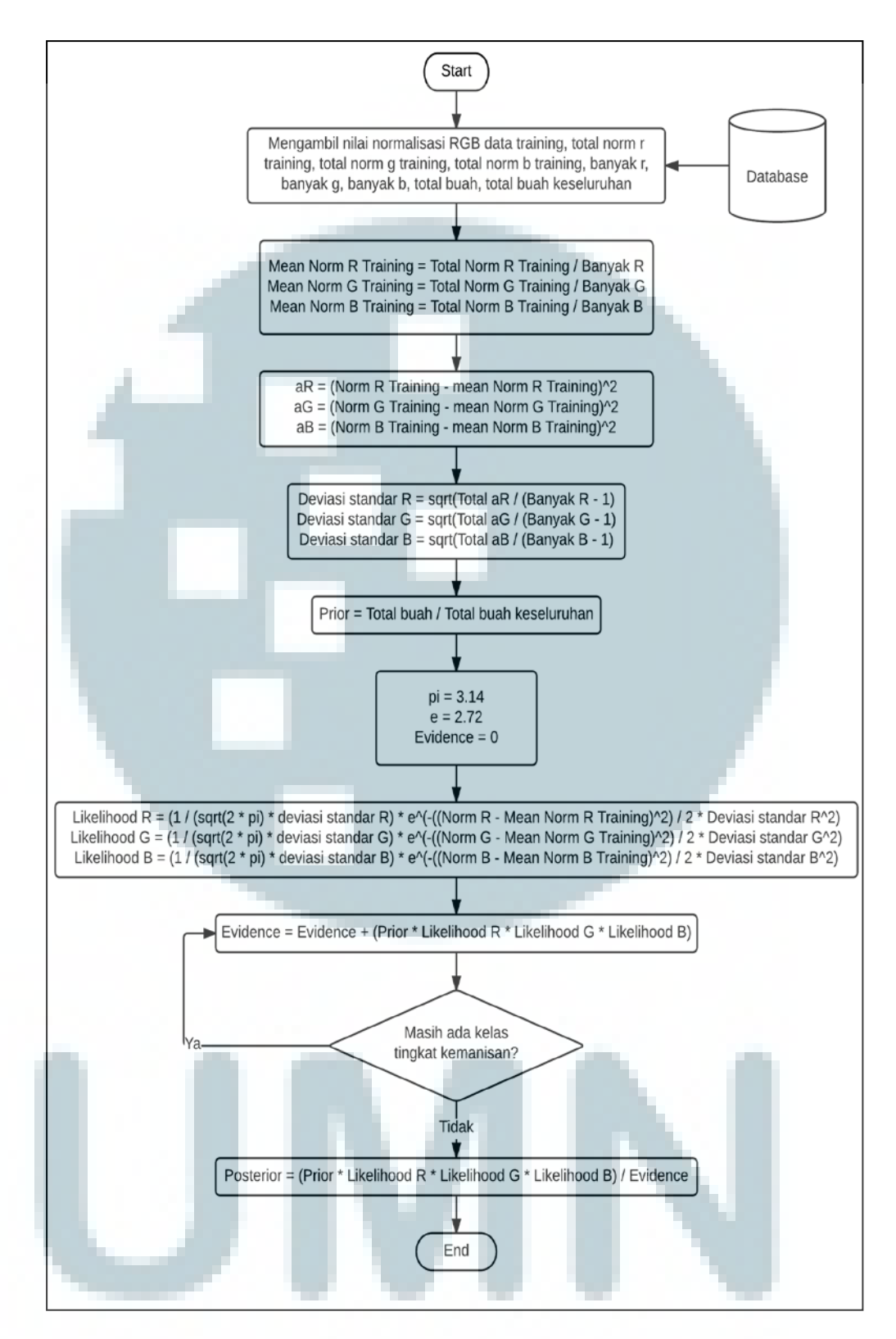

Gambar 3.8 *Flowchart* menghitung *posterior* kemanisan dengan NBC

### **3.2.2 Entity Relationship Diagram**

*Entity relationship diagram* merepresentasikan tiga tabel yang digunakan pada program ini. Entitas yang muncul yaitu jenis\_buah, *data\_training*, dan *data\_testing*. Kolom kode\_buah pada entitas *data\_training* dan *data\_testing* mereferensi entitas jenis\_buah yang menyimpan jenis-jenis buah yang digunakan pada aplikasi. Masing-masing jenis buah pasti direferensi lebih dari satu kali pada entitas *data\_training*, sedangkan pada entitas *data\_testing*, suatu jenis buah bisa tidak direferensi jika jenis buah tersebut belum pernah diidentifikasi tingkat kemanisannya. Gambar 3.9 menunjukkan *entity relationship diagram*.

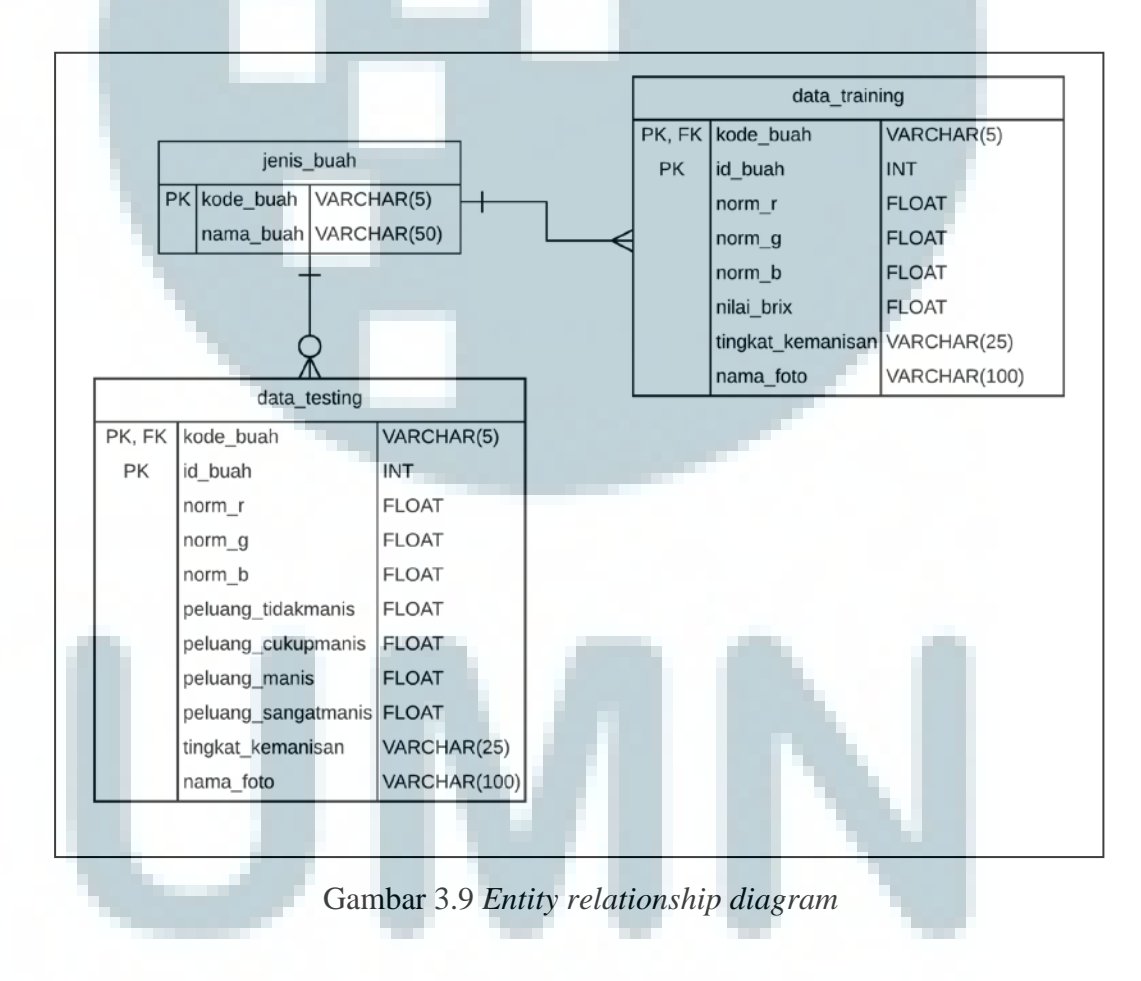

#### 3.2.3 Struktur Tabel

Berikut adalah nama, fungsi, beserta struktur dari tabel-tabel yang digunakan.

1. Nama Tabel : jenis\_buah

Primary Key: kode\_buah

Fungsi : menyimpan data mengenai jenis buah yang digunakan dalam

sistem ini.

Tabel 3.1 Struktur tabel jenis\_buah

| No. | Nama Kolom | Tipe Data | Panjang | Keterangan |
|-----|------------|-----------|---------|------------|
| 1   | kode_buah  | VARCHAR   | 5       | Kode buah  |
| 2   | nama_buah  | VARCHAR   | 50      | Nama buah  |

2. Nama Tabel : *data\_training* 

Primary Key: kode\_buah, id\_buah

Foreign Key: kode\_buah

Fungsi : menyimpan *training data* dari buah yang kemudian akan digunakan untuk membantu mengklasifikasi tingkat kemanisan buah yang ingin diidentifikasi.

| Tabel | 3.2 | Struktur | tabel | data_ | _training |
|-------|-----|----------|-------|-------|-----------|
|-------|-----|----------|-------|-------|-----------|

| No. | Nama Kolom        | Tipe Data | Panjang | Keterangan            |
|-----|-------------------|-----------|---------|-----------------------|
| 1   | kode_buah         | VARCHAR   | 5       | Kode buah             |
| 2   | id_buah           | INT       |         | ID buah               |
| 3   | norm_r            | FLOAT     |         | Nilai normalisasi R   |
| 4   | norm_g            | FLOAT     |         | Nilai normalisasi G   |
| 5   | norm_b            | FLOAT     |         | Nilai normalisasi B   |
| 6   | nilai_brix        | FLOAT     |         | Nilai derajat brix    |
| 7   | tingkat_kemanisan | VARCHAR   | 25      | Tingkat kemanisan     |
| 8   | nama_foto         | VARCHAR   | 100     | Nama <i>file</i> foto |

3. Nama Tabel : *data\_testing* 

*Primary Key*: kode\_buah, id\_buah

*Foreign Key*: kode\_buah

Fungsi : menyimpan data dari buah yang pernah diidentifikasi.

| No. | Nama Kolom          | Tipe Data | Panjang | Keterangan            |
|-----|---------------------|-----------|---------|-----------------------|
| 1   | kode_buah           | VARCHAR   | 5       | Kode buah             |
| 2   | id_buah             | INT       |         | ID buah               |
| 3   | norm_r              | FLOAT     |         | Nilai normalisasi R   |
| 4   | norm_g              | FLOAT     |         | Nilai normalisasi G   |
| 5   | norm_b              | FLOAT     |         | Nilai normalisasi B   |
| 6   | peluang_tidakmanis  | FLOAT     |         | Peluang tidak manis   |
| 7   | peluang_cukupmanis  | FLOAT     |         | Peluang cukup manis   |
| 8   | peluang_manis       | FLOAT     |         | Peluang manis         |
| 9   | peluang_sangatmanis | FLOAT     |         | Peluang sangat manis  |
| 10  | tingkat_kemanisan   | VARCHAR   | 25      | Tingkat kemanisan     |
| 11  | nama_foto           | VARCHAR   | 100     | Nama <i>file</i> foto |

Tabel 3.3 Struktur tabel *data\_testing* 

# 3.2.4 Mockup Tampilan Aplikasi

Gambar 3.10 adalah *mockup* tampilan utama aplikasi. Terdapat lima menu yang dapat dipilih, yaitu menu untuk memasukkan *training data*, mengidentifikasi kemanisan buah, melihat *training data* dan data buah yang pernah diidentifikasi (*testing*), memberi penjelasan mengenai menu-menu yang dapat dipilih, dan melihat data tentang aplikasi.

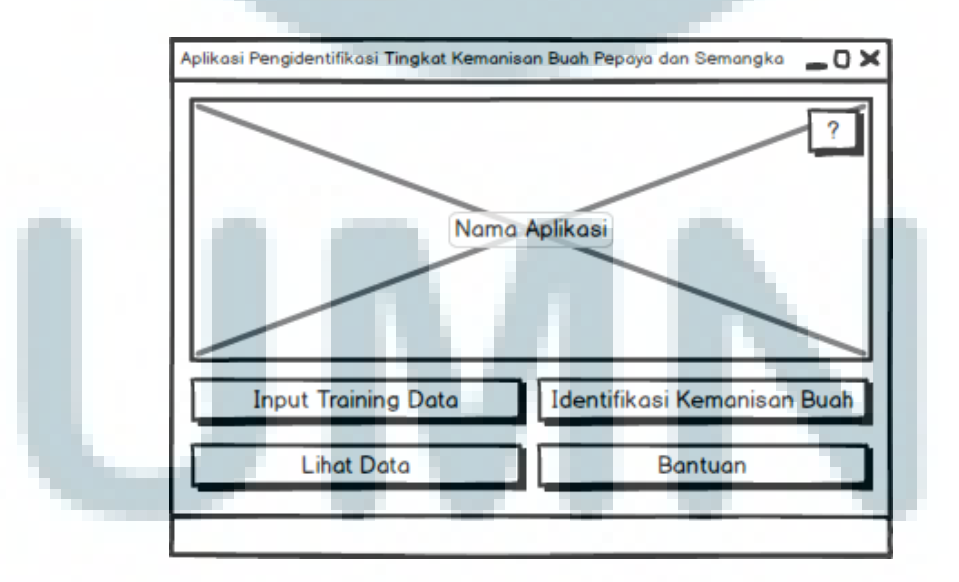

Gambar 3.10 Mockup tampilan menu utama

Jika menu untuk melihat data aplikasi dipilih, *mockup* tampilannya digambarkan pada Gambar 3.11. Menu ini akan menampilkan data pembuat aplikasi dan pihak-pihak yang telah membantu.

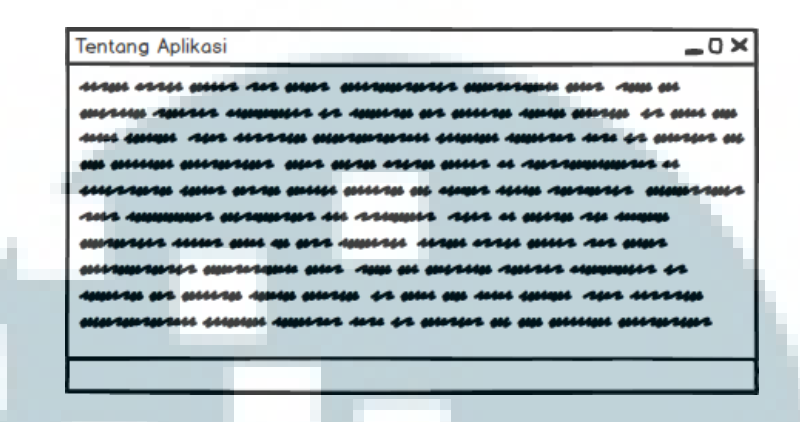

Gambar 3.11 Mockup tampilan menu tentang aplikasi

*Mockup* tampilan jika *training data* ingin dimasukkan dapat dilihat pada Gambar 3.12. Pengguna akan diminta untuk memilih jenis buah yang akan dimasukkan dan memilih fotonya. Setelah foto dipilih, pengguna dapat memotong foto buahnya dengan mengklik *button "Crop* Foto", atau langsung menggerakan *scroll bar* untuk memisahkan buah dari *background* di foto, lalu mengambil nilai normalisasi RGB-nya. Nilai derajat *brix* buah tersebut kemudian akan diminta untuk dimasukkan dan data disimpan ke *database*. Pada menu ini juga terdapat menu untuk membaca cara memasukkan data dan melihat tingkatan kemanisan

buah berdasarkan nilai derajat brix.

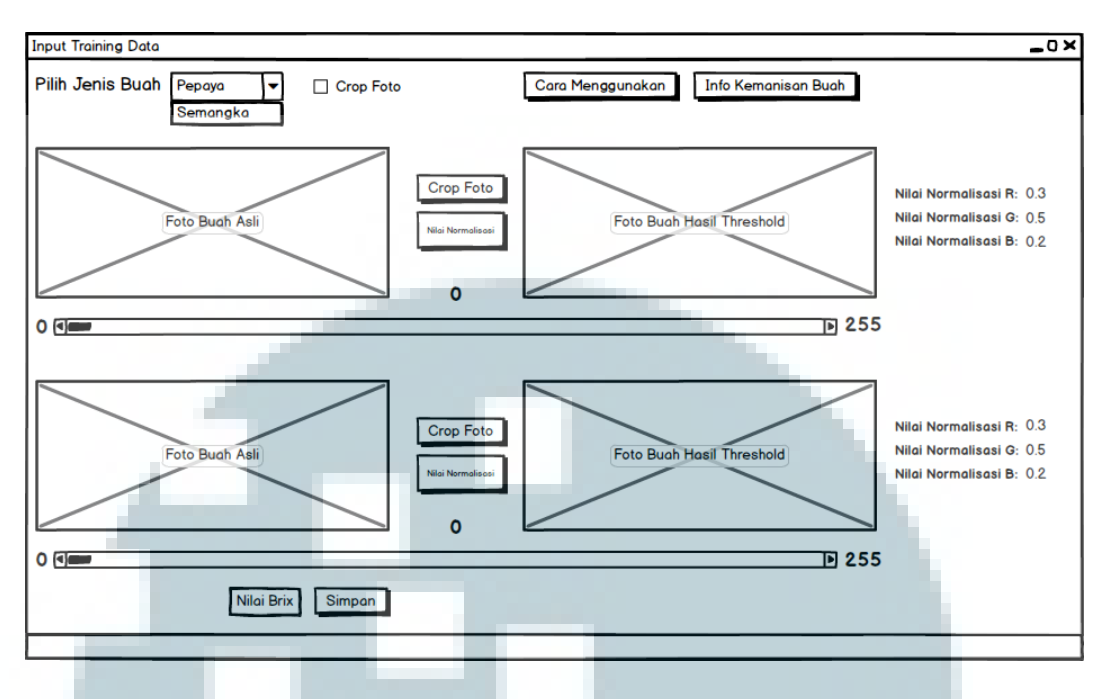

Gambar 3.12 Mockup tampilan menu "Input Data Training"

Gambar 3.13 adalah *mockup* tampilan jika terdapat buah yang ingin diidentifikasi tingkat kemanisannya. Tampilannya tidak berbeda jauh dari tampilan saat memasukkan *training data*, hanya saja nilai derajat *brix* tidak diminta untuk dimasukkan. Saat *button* "Manis?" diklik, akan muncul hasil identifikasi kemanisan buah dan perhitungannya.

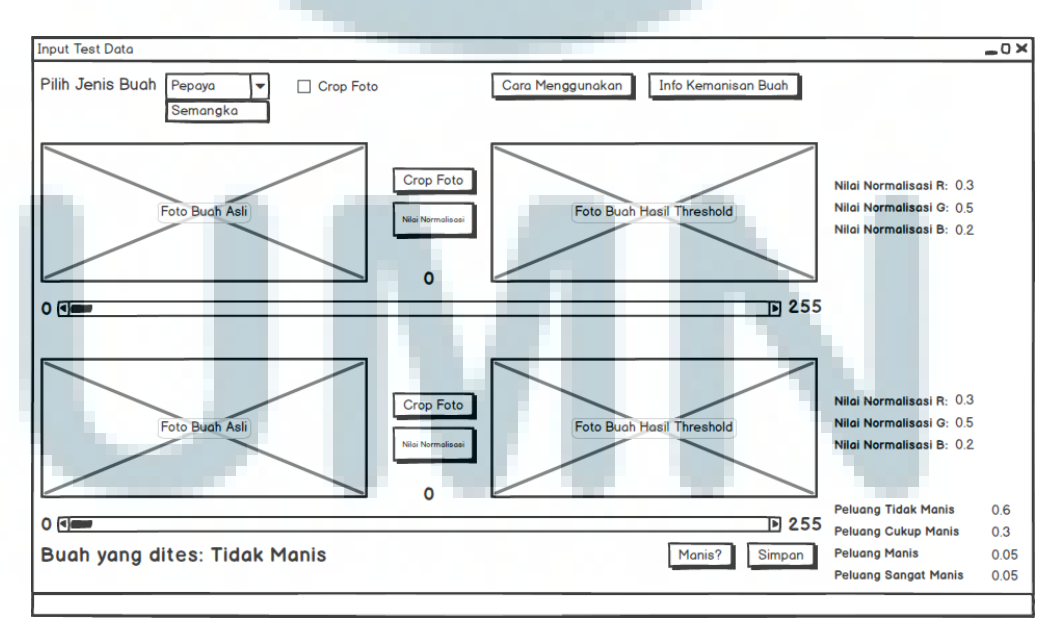

Gambar 3.13 Mockup tampilan menu "Identifikasi Kemanisan Buah"

*Mockup* tampilan jika ingin melihat cara memasukkan data ditampilkan pada Gambar 3.14.

| Cara Menggunakan Data Training |
|--------------------------------|
|                                |

Gambar 3.14 *Mockup* tampilan menu "Cara Menggunakan"

Gambar 3.15 adalah *mockup* tampilan jika ingin melihat data tingkat kemanisan buah berdasarkan nilai derajat *brix*.

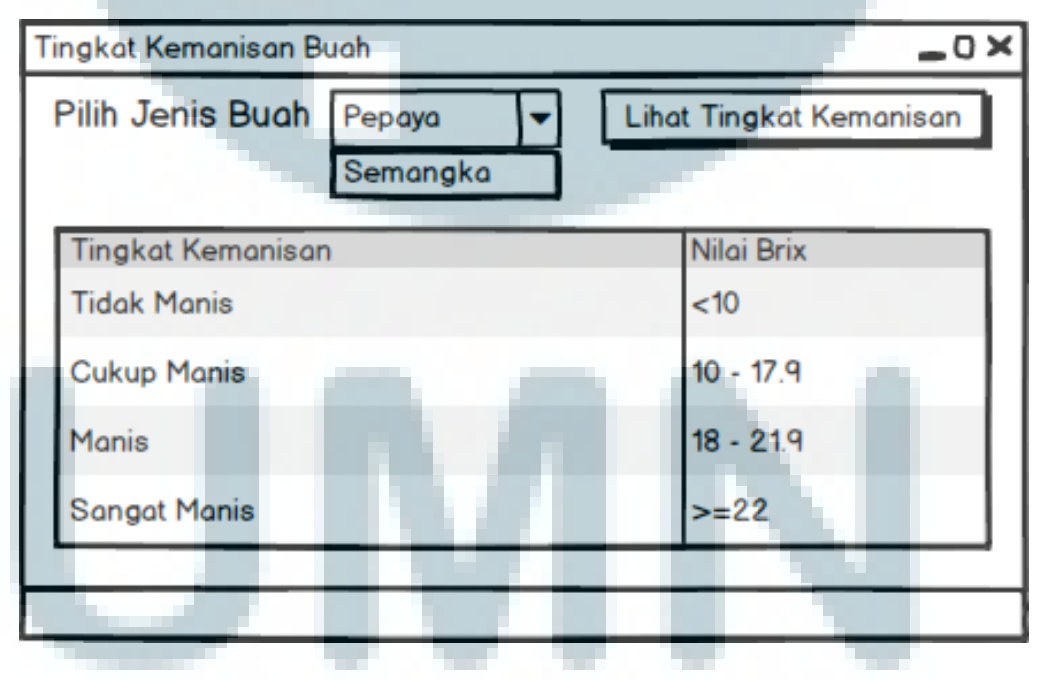

Gambar 3.15 Mockup tampilan melihat tingkat kemanisan buah

Saat data yang dimasukkan berhasil disimpan ke *database*, akan muncul kotak pesan yang menunjukkan bahwa data telah berhasil disimpan. *Mockup* tampilannya ditunjukkan pada Gambar 3.16.

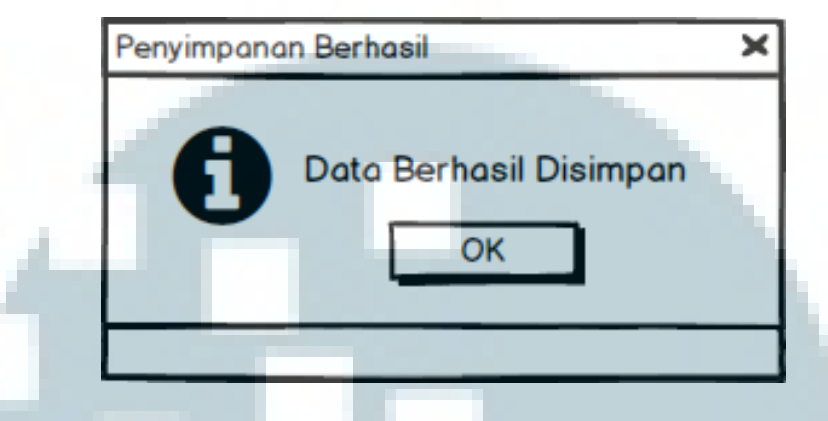

Gambar 3.16 Mockup message box jika data berhasil disimpan

Gambar 3.17 menunjukkan *mockup* tampilan menu 'Lihat Data' yang dapat diakses dari menu utama. Pada menu ini, semua *training data* dan *test data* akan ditampilkan dari *database*.

| Data        |         |                       |                    |         |        |                   | _0>                                   |
|-------------|---------|-----------------------|--------------------|---------|--------|-------------------|---------------------------------------|
| Pilih Jenis | Buah (  | Data Trai<br>Data Tes | ining <b>t</b> ing | Am      | nbil D | ata               |                                       |
| Kode Buah   | ID Buah | Nilai R               | Nilai G            | Nilai B |        | Tingkat Kemanisan | Nama Foto                             |
| PEP         | 1       | 0.5                   | 0.3                | 0.2     |        | Tidak Manis       | pepaya1_atas.jpg                      |
| SEM         | 1       | 0.2                   | 0.3                | 0.5     |        | Manis             | semangka1_atas.jpg                    |
| SEM         | 2       | 0.1                   | 0.6                | 0.3     |        | Tidak Manis       | semangka2_atas.jpg                    |
|             |         |                       |                    |         |        |                   |                                       |
|             |         |                       |                    |         |        |                   | · · · · · · · · · · · · · · · · · · · |
|             |         |                       |                    |         |        |                   |                                       |

Gambar 3.17 Mockup tampilan menu "Lihat Data"

Gambar 3.18 menunjukkan *mockup* tampilan menu 'Bantuan'. Menu ini berisi penjelasan mengenai fungsi dari menu-menu lain yang terdapat pada aplikasi.

| <b>L</b> / | t n t |    | s m |  |
|------------|-------|----|-----|--|
| DC         |       | uc |     |  |

Gambar 3.18 Mockup tampilan menu "Bantuan"

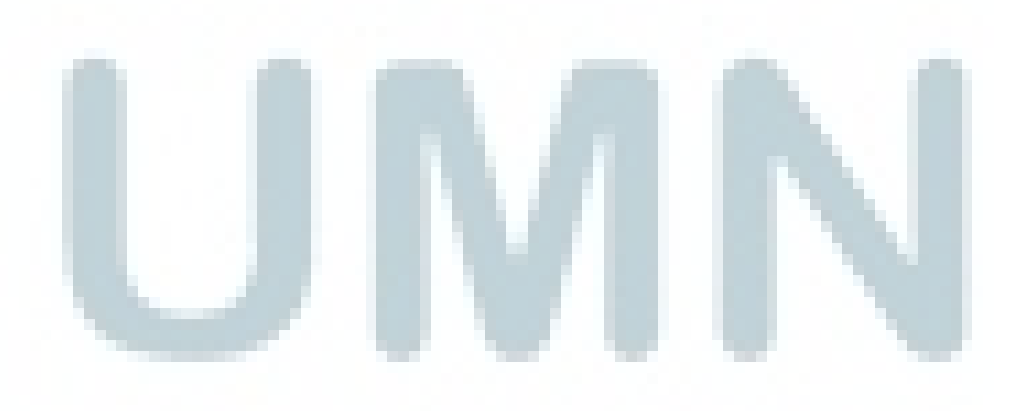